# brother

#### HL-L5000D / HL-L5100DN / HL-L5100DNT / HL-L5200DW / HL-L5200DWT / HL-L6250DN / HL-L6300DW / HL-L6300DWT / HL-L6400DW / HL-L6400DWT / HL-L6450DW Installationsanleitung

Lesen Sie zuerst die Produkt-Sicherheitshinweise und dann diese Installationsanleitung für den richtigen Installationsvorgang.

Nicht alle Modelle sind in allen Ländern verfügbar.

Die aktuellsten Handbücher sind im Brother Solutions 0 Center verfügbar: solutions.brother.com/manuals

D01KY9001-00 GER Version D

### Packen Sie das Gerät aus und überprüfen Sie die Komponenten

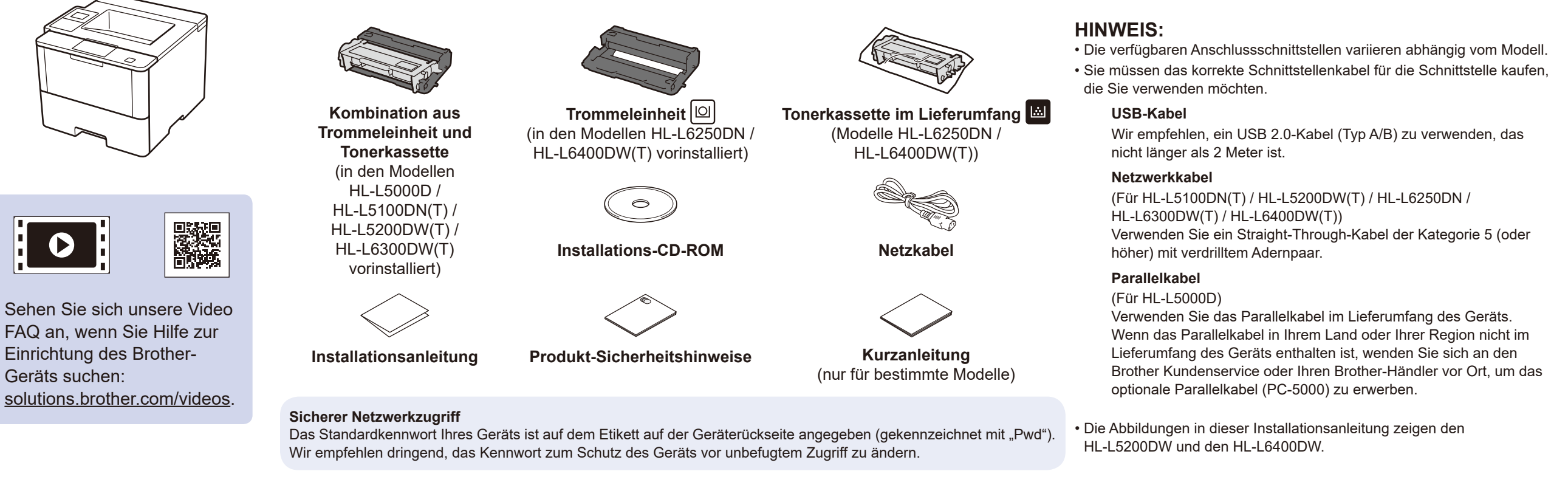

## Entfernen Sie das Verpackungsmaterial und setzen Sie die Kombination aus Trommeleinheit und Tonerkassette ein

#### HL-L5000D / HL-L5100DN(T) / HL-L5200DW(T) / HL-L6300DW(T)

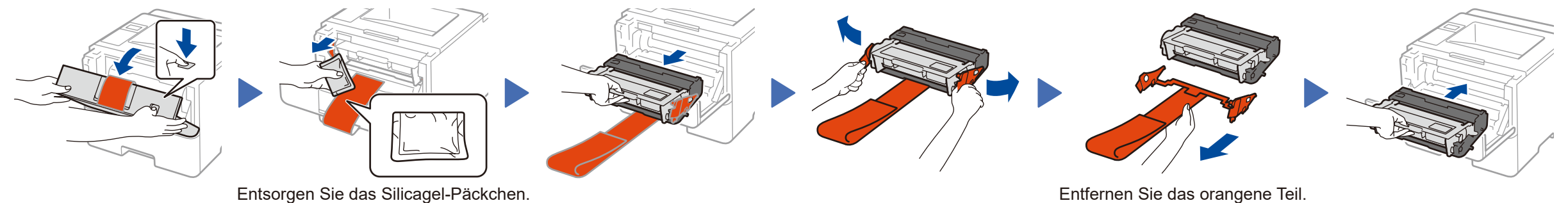

#### HL-L6250DN / HL-L6400DW(T)

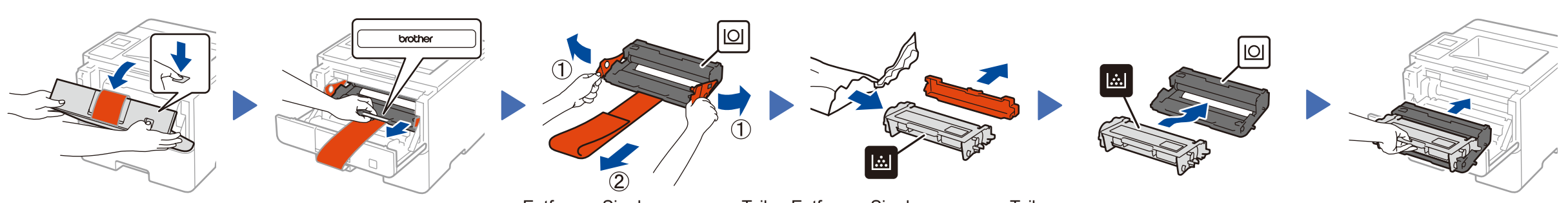

Entfernen Sie das orangene Teil. Entfernen Sie das orangene Teil.

### Legen Sie Papier in die Papierkassette ein

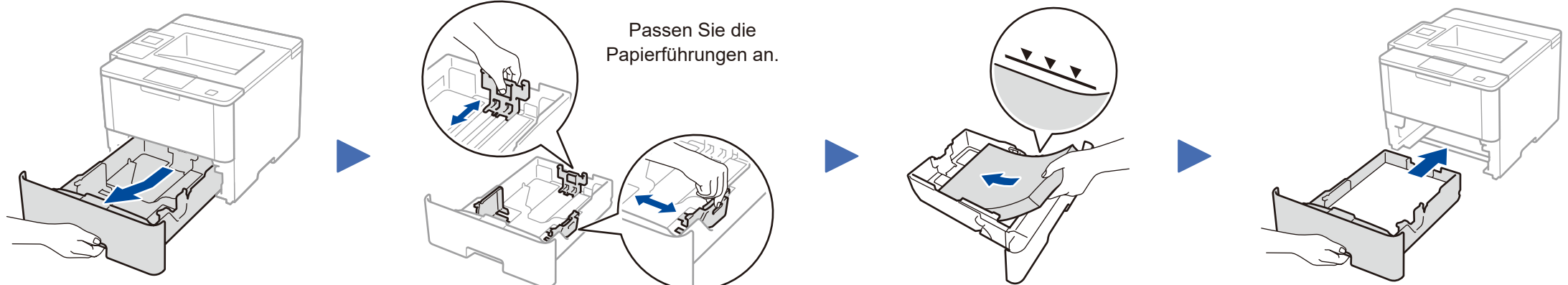

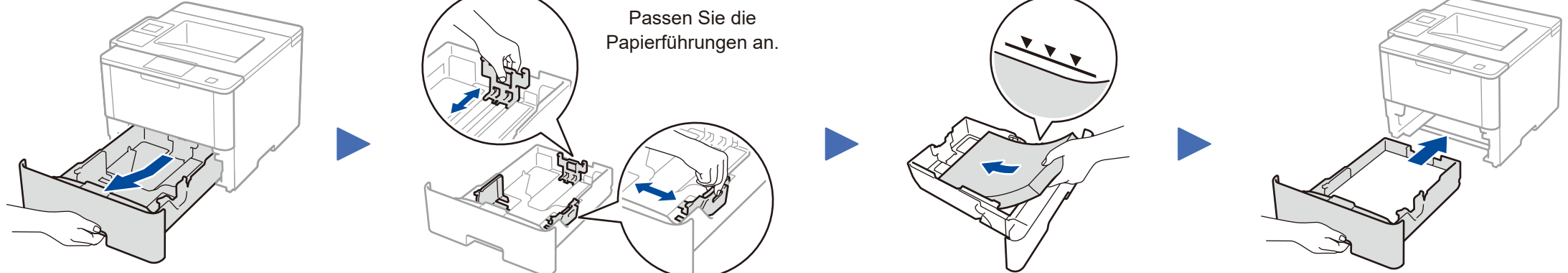

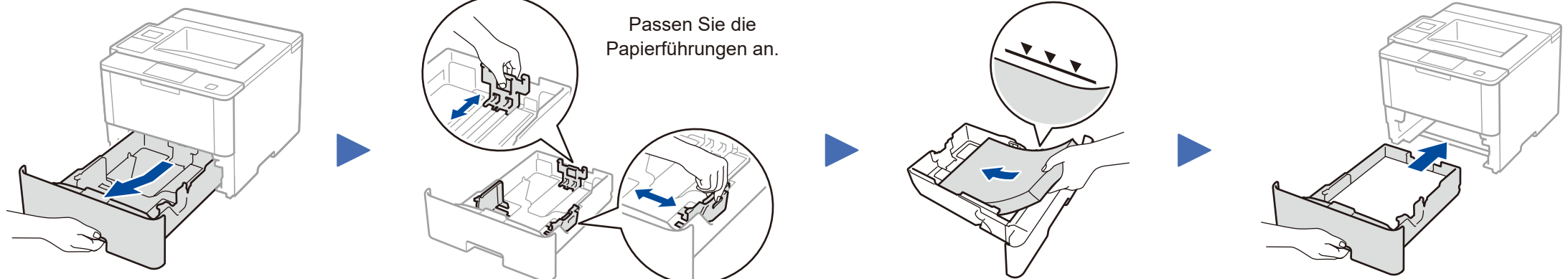

Schließen Sie das Netzkabel an und schalten Sie das Gerät ein

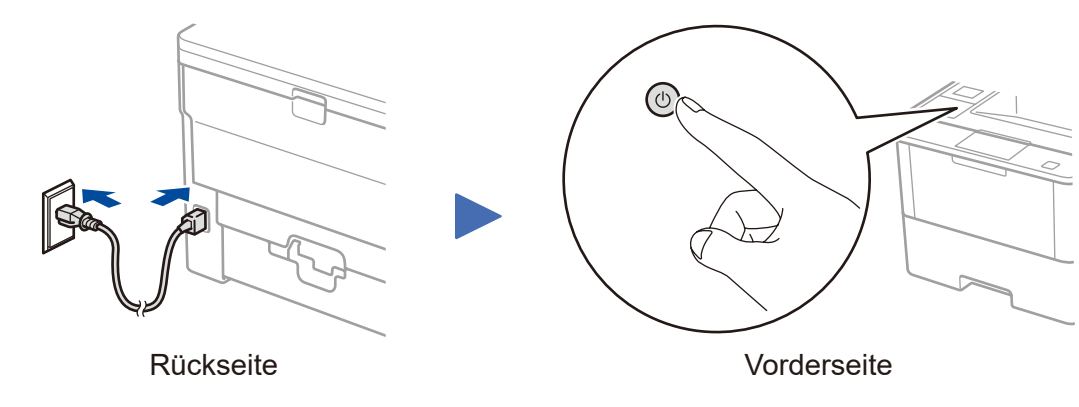

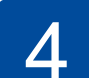

### Wählen Sie Ihre Sprache (bei Bedarf)

#### Für LCD-Modelle

- 1. Drücken Sie ▼ oder ▲ zur Auswahl von [General Setup (Geräteeinstell)], und drücken Sie dann OK.
- 2. Drücken Sie OK zur Auswahl von [Local Language (Displaysprache)].
- 3. Drücken Sie ▼ oder ▲ zur Auswahl Ihrer Sprache, und drücken Sie dann OK.
- 4. Drücken Sie Cancel (Abbrechen).

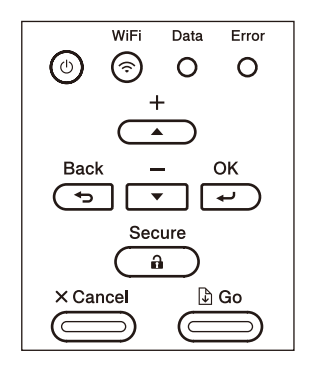

- Für Touchscreen-Modelle
  - 1. Drücken Sie auf dem Touchscreen des Geräts [Settings (Einst.)] > [General Setup (Geräteeinstell)] > [Local Language (Displaysprache)].
  - 2. Drücken Sie Ihre Sprache.
  - 3. Drücken Sie 🚹.

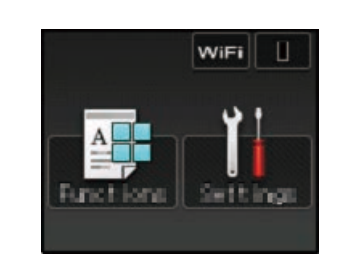

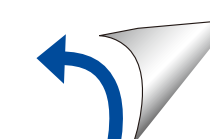

# Schließen Sie Ihr Gerät an und installieren Sie die Software

Brother aktualisiert regelmäßig seine Firmware um neue Funktionen hinzuzufügen oder identifizierte Probleme zu beheben. Die neusten Firmware-Updates finden Sie unter solutions.brother.com/up1

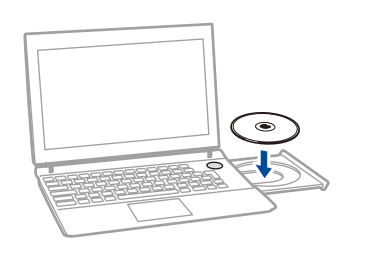

#### Windows<sup>®</sup>-Computer mit einem CD-ROM-Laufwerk

#### **HINWEIS**:

Wenn der Brother-Bildschirm nicht automatisch angezeigt wird, klicken Sie auf 🚱 (Start) > Computer (Arbeitsplatz) (Für Windows<sup>®</sup> 8: Klicken Sie auf das Symbol 🧱

(Explorer) in der Taskleiste und wechseln Sie dann zu Computer (Dieser PC).) Doppelklicken Sie auf das CD-ROM-Symbol und doppelklicken Sie dann auf start.exe.

#### Für HL-L5000D

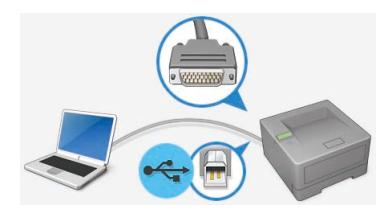

Für andere Modelle

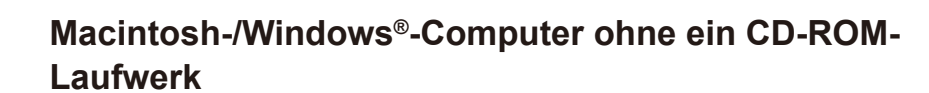

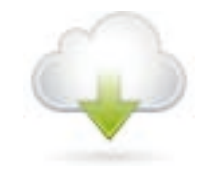

Laden Sie das vollständige Treiber- und Softwarepaket aus dem Brother Solutions Center herunter. (Macintosh) solutions.brother.com/mac (Windows®) solutions.brother.com/windows

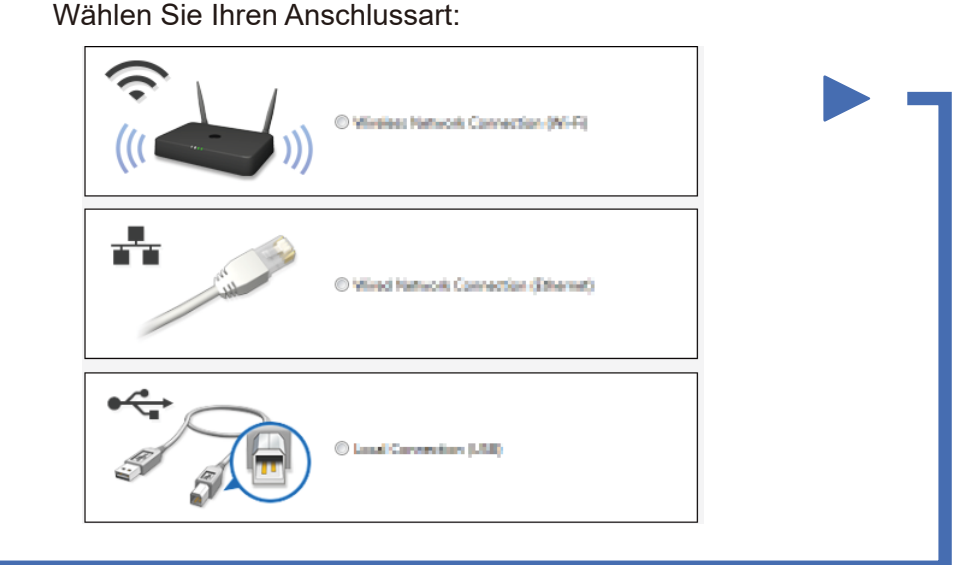

Befolgen Sie die Anweisungen auf dem Bildschirm, um die Installation fortzusetzen.

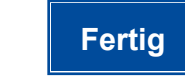

**HINWEIS:** Wenn die Verbindung nicht erfolgreich ist, siehe ? Sie

können Ihr Gerät nicht einrichten? unten.

### Drucken über das Mobilgerät (nicht verfügbar für HL-L5000D)

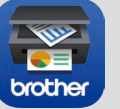

Laden Sie "Brother iPrint&Scan" herunter, um Ihr Gerät mit Mobilgeräten zu verwenden.

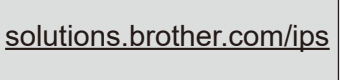

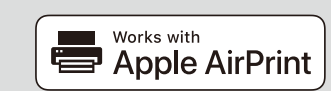

AirPrint ist für OS X- und iOS-Benutzer verfügbar. Weitere Informationen finden Sie im AirPrint Anleitung auf der Webseite Handbücher Ihres Modells. solutions.brother.com/manuals

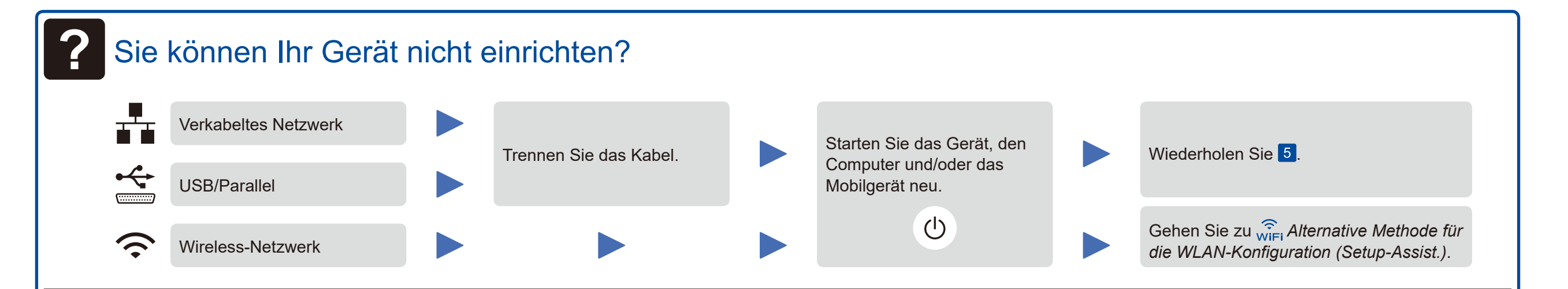

# Ref Alternative Methode für die WLAN-Konfiguration (Setup-Assist.)

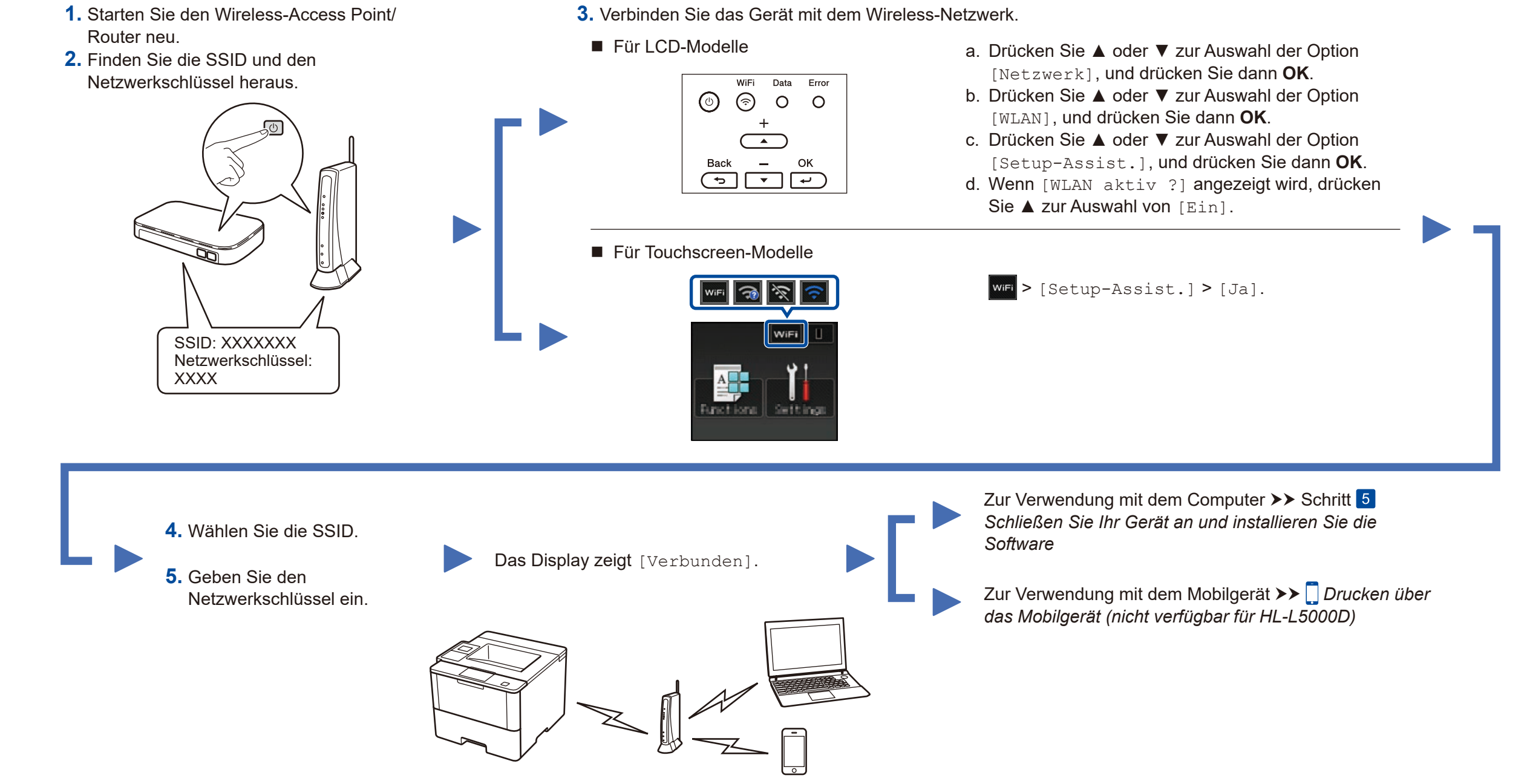

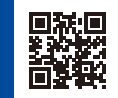